Supplier Directory: User Guide

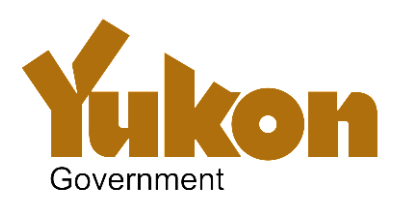

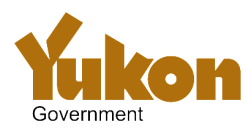

## Contents:

| How to search the directory                     | 2  |
|-------------------------------------------------|----|
| How to register your business                   | 3  |
| How to request a new password                   | 6  |
| How to update your business details             | 8  |
| How to remove your account and supplier details | 10 |

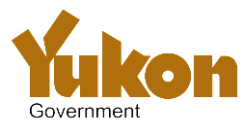

## How to search the directory

- 1. In your web browser, go to <a href="http://www.gov.yk.ca/SupplierDirectory/index.html">http://www.gov.yk.ca/SupplierDirectory/index.html</a> and click the Search the Supplier Directory menu button on the right hand side of the screen.
- 2. At the supplier search screen, enter your search criteria in the **Search** box.
- 3. Click Go your results will be returned in a list.

  Supplier Directory

  Sign in or Sign up for an account in order to add or modify your supplier details.

  Feedback Help / User Guide

  Search Go Reset

Search for suppliers by entering your search criteria in the above search field. Search criteria can include business name, type for business description and Yukon community.

The information found in this database about any supplier is provided by that supplier. Government of Yukon does not verify that information. Any use of the information found in this database is at your own risk.

4. A **Results grouping** drop down list will appear. You can use this to organise your results either by business type or by community (this is optional).

| Yukon S                 | Supplier Directory<br>ign in or <u>Sign up</u> for an account in order to add or modif                                                             | y your supplier details.                       |                                                                  | Feedback Help / User Guide                                      |
|-------------------------|----------------------------------------------------------------------------------------------------|------------------------------------------------|------------------------------------------------------------------|-----------------------------------------------------------------|
|                         |                                                                                                    |                                                | /                                                                | This site is governed by the<br>following <u>terms of use</u> . |
| Search carpentry        | Go (Reset) Results grou                                                                                                    | ping No grouping  No grouping by business type |                                                                  |                                                                 |
| Business Name           | Brief Description                                                                                                    | by community                                   | Yukon Community                                                  | Yukon Business 💌                                                |
| ABC<br>Woodworking Ltd. | Leading producer of fine wood products, experts in v<br>restoration such as window sashes, timber beams ar<br>wood floor installation a specialty. | vood material<br>Id door frames. Hard          | Dawson City, Haines Junction,<br>Teslin, Watson Lake, Whitehorse | Yes                                                             |
| XYZ Industries          | Specialist in timber construction for commercial buil<br>and refined wood products to the local construction                                       | dings. Provider of raw<br>industry             | Beaver Creek, Eagle Plains, Mayo,<br>Swift River                 | Yes                                                             |
| Download this list      |                                                                                                    |                                                |                                                                  | 1 - 2                                                           |

 If grouping is selected, your results will be arranged accordingly – the below diagram shows the search results sorted by business type as an example.

|                | Government                 | <u>Sign in</u> or <u>Sign up</u> for an account in order to add or modify your supplier details.                                                                                 | Feedback Help / User Guid                                       |
|----------------|----------------------------|----------------------------------------------------------------------------------------------------|-----------------------------------------------------------------|
|                | _                          |                                                                                                    | This site is governed by the<br>following <u>terms of use</u> . |
| $\overline{\}$ | Search carpentry           | Go Reset Results grouping by business type                                                                                                    |                                                                 |
|                | Construction -             | Finish carpentry                                                                                                    |                                                                 |
|                | Business Name              | Brief Description Yukon Community                                                                                                    | Yukon Business                                                  |
|                | ABC<br>Woodworking<br>Ltd. | Leading producer of fine wood products, experts in wood material restoration<br>such as window sashes, timber beams and door frames. Hard wood hoor<br>installation a specialty. | nction, Yes<br>hitehorse                                        |
|                | XYZ Industries             | Specialist in timber construction for commercial buildings. Provider of raw and Beaver Creek, Eagle Pla refined wood products to the local construction industry Swift River     | ins, Mayo, Yes                                                  |
|                |                            |                                                                                                    |                                                                 |
|                | Download this list         |                                                                                                    | 1 - 2                                                           |

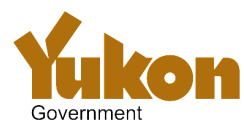

## How to register your business

Follow the steps below in order to create your Supplier Directory account.

- 1. In your web browser, go to <a href="http://www.gov.yk.ca/SupplierDirectory/index.html">http://www.gov.yk.ca/SupplierDirectory/index.html</a> and click the Register your Business menu button on the right hand side of the screen.
- 2. At the supplier login, click Create an account.

| Government                                                                                         | This site is governed by ti<br>following <u>terms of use</u> .                                                                                                    | the |
|----------------------------------------------------------------------------------------------------|----------------------------------------------------------------------------------------------------|-----|
| Welcome to the Supplier Direc<br>goods & services and consulta<br>employees use this list to ident | ory. The Supplier Directory is a directory of contractors, suppliers of<br>its who want to do business with the Yukon government. Government<br>fy contractors when invitational or sole-sourced tenders are issued. |     |
| Already have an accou                                                                              | nt                                                                                                    |     |
| Email Address<br>Password                                                                          | Sign in                                                                                                    |     |
| Cre                                                                                                | ate an account Need new password                                                                                                    |     |
| Cli                                                                                                | k here for Supplier Directory system instructions                                                                                                    |     |
| Contact Contract Services                                                                          | Government of Yukon   Copyright   Privacy Statement   Disclaimer                                                                                                    |     |
|                                                                                                    |                                                                                                    |     |

[Continued over page]

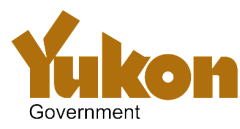

# Supplier Directory: User Guide

| All fields are mandatory except where stated ot | therwise.                    |                         | 3.  | Enter your business email address. This will also be your     |
|-------------------------------------------------|------------------------------|-------------------------|-----|---------------------------------------------------------------|
| Account Information                             |                              |                         |     | Supplier Directory username in order to login and update      |
| 3 Empil Address                                 |                              |                         |     | your details in future. If you change your email address,     |
| J. Ellian Address                               |                              |                         |     | your login username to the Supplier Directory will be this    |
| 4. Password Confirm Pass                        | sword                        |                         |     | new email address.                                            |
| Pusiness Information                            |                              |                         | 4.  | Enter a password for your account. Your password must         |
|                                                 |                              |                         |     | a minimum of 6 characters and should be sufficiently          |
| 5. Business Name                                |                              |                         |     | complex. Fou can reset your password by logging into yo       |
| 6 Website (Optional)                            |                              |                         |     | account and adjusting this field. If you forget your          |
|                                                 |                              |                         |     | login page. Provide your email address used on your           |
| Contact Information                             |                              |                         |     | supplier account and a temporary password will be email       |
| 7. Contact Name                                 |                              |                         |     | to vou.                                                       |
| 8. Phone Number 9. Fax Number (                 | Optional)                    |                         | 5.  | Enter vour business name.                                     |
| Meiling Addree                                  |                              |                         | 6.  | Enter your Website address (if applicable).                   |
| Mailing Address                                 | tross Line 2/0-times         |                         | 7.  | Enter a contact name for your business.                       |
|                                                 | Tiess Line 2 (Optional)      |                         | 8.  | Enter your business phone number, including area code         |
| City Prov                                       | vince / Territory / State    | Postal Code / Zip       |     | For North American phone numbers, please use the forr         |
| Country                                         |                              |                         |     | (123)456-7890                                                 |
|                                                 |                              |                         | 9.  | If applicable, enter your business fax number, including      |
| 1 Business Licence (Optional) Corporate Nul     | mber (Optional) 12           |                         |     | area code. For North American fax numbers, please use         |
| 3 Are you considered a Yukon Business?          | View Criteria                |                         |     | format (123)456-7890                                          |
| Yes   No                                        |                              |                         | 10. | Enter your business address in this area.                     |
| 4 Which Yukon community does your busi          | iness operate in or near? Se | elect All               | 11. | Enter your business licence number.                           |
| Destruction Bay     Eagle Plains                | E Carcross E Daws            | son City<br>es Junction | 12. | If your business is registered with Government of Yukon       |
| Keno Marsh Lake                                 | Mayo Old C                   | crow                    |     | Corporate Affairs, provide this number here.                  |
| Pelly Ross River                                | Stewart Crossing Swift       | River                   | 13. | Determine if you qualify as a Yukon business by clicking      |
| Tagish Teslin I                                 | Watson Lake White            | ehorse                  |     | the 'View Criteria' link to the left of this field. Then chec |
| 5                                               | your business                |                         |     | the appropriate Yes/No radio button.                          |
| Construction                                    | your business.               |                         | 14. | Place a check mark in the box next to the Yukon               |
| Manufacturing                                   |                              |                         |     | community/communities that your business operates in          |
| Professions                                     |                              |                         |     | near. If applicable, you can use the Select All/Deselect A    |
| Sales     Services                              |                              |                         |     | link to the right of this field                               |
| Wholesales                                      |                              |                         | 15. | Click on the triangle toggle button next to the business t    |
| 6 Brief Description                             |                              |                         |     | category to expand the list. Place a check mark in the        |
|                                                 |                              | *                       |     | business categories that best outline what goods/service      |
|                                                 |                              | -                       |     | your business supplies.                                       |
| 7 Describe the Goods and/or Services that       | you provide                  | 1                       | 16. | Enter a 200 character description to summarise your           |
|                                                 |                              | *                       |     | business and the goods/services it provides. This will        |
|                                                 |                              | ~                       |     | appear on the public search summary results.                  |
|                                                 |                              | 1.                      | 17. | Enter a more comprehensive description of your busines        |
| Ferms of Use                                    |                              |                         | 4.0 | and the goods/services it provides.                           |
|                                                 |                              |                         | 18  | Read the terms of use policy ("beck the acceptance box        |

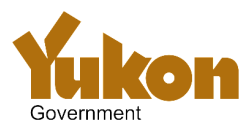

- 19. Click the Yellow **Create Account** button at the bottom of the page.

Contract Services will review and approve all new account requests prior to them appearing on the public website. You will be notified by email once your account has been approved.

- 20. Government of Yukon Contract Services will be notified to review and approve your supplier details before these details appear in the public Supplier Directory. You will receive an automated email notifying you of this.
- 21. While your details are under review, you will not be able to login into your Supplier Directory account.
- 22. You will receive an automated Supplier Directory email notifying you when Contract Services have approved your details.
- 23. Once these details have been approved, they will appear in the public Supplier Directory.
- 24. You can update your supplier details at any point by logging into your account, making the desired changes and clicking the **Update Account** button at the bottom of the page. See the Supplier Directory user guide **How to update your business details**.
- 25. One year from your last account update you will receive an email asking you to review and update your details.
- 26. In order to ensure the Supplier Directory information is current, failure to update your details when prompted by the system will result in your supplier details being removed from the Supplier Directory. You will then need to register your business information again.

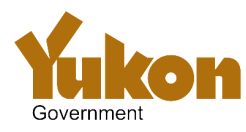

#### How to request a new password

Follow the below steps in order to request a new password for your Supplier Directory account.

- 1. In your web browser, go to <u>http://www.gov.yk.ca/SupplierDirectory/index.html</u> and click the **Login to your account** menu button on the right hand side of the screen.
- 2. At the supplier login, click Need new password. This site is governed by the following terms of use. Supplier Directory Welcome to the Supplier Directory. The Supplier Directory is a directory of contractors, suppliers of goods & services and consultants who want to do business with the Yukon government. Government employees use this list to identify contractors when invitational or sole-sourced tenders are issued. Already have an account Email Address Password Sign in Create an account Need new password Click here for Supplier Directory system instructions Contact Contract Services | @ Government of Yukon | Copyright | Privacy Statement | Disclaimer 3. Enter the email address used to register your account and click Submit.

| Sovernment                                          | Supplier Directory<br>Sign in or Sign up for an account in order to add or modify your supplier details.                     |
|-----------------------------------------------------|----------------------------------------------------------------------------------------------------|
|                                                     |                                                                                                    |
| Need new                                            | password                                                                                                    |
| Enter the email<br>Click Submit to<br>Email Address | address you registered with for this account.<br>generate a new password which will be sent to this email address.<br>Cancel |

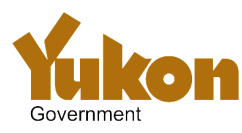

4. An email will be sent to you with a randomly generated password. Note this down.

| Subject: G                                                         | Sovernment of Yukon Supplier Directory - Test: New password                                                                                                    |        |
|--------------------------------------------------------------------|----------------------------------------------------------------------------------------------------|--------|
| This is an au                                                      | tomated message from the Government of Yukon Supplier Directory.                                                                                                    |        |
| You have be                                                        | een issued a new temporary password.                                                                                                    |        |
| To access th<br>1) Go to <u>htt</u><br>2) Enter the<br>Upon succes | e system:<br><u>ps://apps.ynet.gov.yk.ca/pls/apex40t/f?p=158</u><br>email address that was used to register your supplier details and then your temporary password, which is<br>ssful login, you will be able to change your password. | sw25qo |

- 5. Click the web link in the e-mail to be taken to the Supplier Directory login page.-
- 6. At the login page, enter your email address and generated password and click Sign In.
- 7. At the supplier Account Information screen, you can change your password to something meaningful to you (greater than 6 characters and sufficiently complex).

| ukon                   | Supplier Directory                                                                 |
|------------------------|------------------------------------------------------------------------------------|
| Government             | Sign in or Sign up for an account in order to add or modify your supplier details. |
|                        |                                                                                    |
| Il fields are mandator | n/ ovcoot where stated otherwise                                                   |
| in heids are mandator  | y except where stated otherwise.                                                   |
| account Infor          | mation                                                                             |
|                        |                                                                                    |
| Email Address          |                                                                                    |
| supplier_email@s       | supplier.com                                                                       |
| Password               | Confirm Password                                                                   |
|                        |                                                                                    |
| •••••                  |                                                                                    |

- 8. Confirm your password in the field to the right.
- If no other updates are required to your account, scroll to the bottom of the screen and click
   Update account. Update Account Cancel
- 10. If updates in addition to a password change occurred, you will be notified that Government of Yukon Contract Services will need to review and approve these changes before they will appear in the public Suppler Directory search. Until these are approved, you will not be able to login to your account.

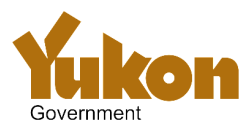

### *How to update your business details*

Follow the steps below in order to update your details in your Supplier Directory account.

- 1. In your web browser, go to <u>http://www.gov.yk.ca/SupplierDirectory/index.html</u> and click the **Login to your account** menu button on the right hand side of the screen.
- 2. At the supplier login, enter the **email address** and **password** that you provided when you registered and click the yellow **Sign in** button.

| Government                                                                                                    | This site is governed by the following terms of use.                                                                                   |
|----------------------------------------------------------------------------------------------------|----------------------------------------------------------------------------------------------------|
| Supplier Directory                                                                                                    |                                                                                                    |
| Welcome to the Supplier Directory. The Supplier Directory<br>goods & services and consultants who want to do busines<br>employees use this list to identify contractors when invitati | r is a directory of contractors, suppliers of<br>is with the Yukon government. Government<br>ional or sole-sourced tenders are issued. |
| Already have an account                                                                                                    |                                                                                                    |
| Password                                                                                                    | Sign in                                                                                                    |
| Create an account N                                                                                                    | eed new password                                                                                                    |
| Click here for Supplier Directory                                                                                                    | system instructions                                                                                                    |
| Contact Contract Services   @ Government of Yukon   Co                                                                                                    | ppyright   Privacy Statement   Disclaimer                                                                                              |

[Continued over page]

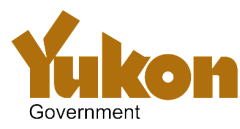

## **Supplier Directory: User Guide**

| All fields are mandatory except where stated otherwise. Account Information 3. Email Address                                    | <ol> <li>Update your business email address. This will also be yo<br/>Supplier Directory username in order to login and update<br/>your details in future. If you change your email address,<br/>your login username to the Supplier Directory will be thi</li> </ol> |
|----------------------------------------------------------------------------------------------------|----------------------------------------------------------------------------------------------------|
| 4 Password Confirm Password                                                                                                    | new email address.                                                                                                    |
| usiness Information                                                                                                    | <ol> <li>Update the password for your account. Your password<br/>must be a minimum of 6 characters and should be</li> </ol>                                                                                                    |
| _                                                                                                    | sufficiently complex. You can reset your password by                                                                                                    |
| 5. Business Name                                                                                                    | logging into your account and adjusting this field. If you                                                                                                    |
| S. Website (Optional)                                                                                                    | forget your password, click the 'Need password' button of                                                                                                    |
| Contact Information                                                                                                    | the main login page. Provide your email address used or                                                                                                    |
| Contact Name                                                                                                    | your supplier account and a temporary password will be                                                                                                    |
| Phone Number 9. Fax Number (Optional)                                                                                           | emailed to you.                                                                                                    |
|                                                                                                    | 5. Update your business name.                                                                                                    |
| Mailing Address                                                                                                    | 6. Update your Website address (if applicable).                                                                                                    |
| O Address Line 1 Address Line 2 (Optional)                                                                                      | 7. Update a contact name for your business.                                                                                                    |
| City Province / Territory / State Postal Code / Zip                                                                             | 6. Opdate your business phone number, including area cou                                                                                                    |
| Country                                                                                                    | (123)456-7800                                                                                                    |
|                                                                                                    | 9 If applicable update your business fax number including                                                                                                    |
| 1 Business Licence (Optional) Corporate Number (Optional) 12                                                                    | area code. For North American fax numbers, please use                                                                                                    |
| Are you considered a Yukon Business? View Criteria                                                                              | format (123)456-7890                                                                                                    |
| ● Yes <sup>©</sup> No                                                                                                    | 10. Update your business address in this area.                                                                                                    |
| 4 Which Yukon community does your business operate in or near? Select All                                                       | 11. Update your business licence number.                                                                                                    |
| Beaver Creek     Burwash Landing     Carcross     Dawson City     Destruction Bay     Fanle Plains     Fano     Haines Junction | 12. If your business is registered with Government of Yukon                                                                                                    |
| Keno Marsh Lake Mayo Old Crow                                                                                                   | Corporate Affairs, update this number here.                                                                                                    |
| Pelly Ross River Stewart Crossing Swift River                                                                                   | 13. Determine if you qualify as a Yukon business by clicking                                                                                                    |
| Tagish Teslin Watson Lake Whitehorse                                                                                            | the 'View Criteria' link to the left of this field. Then chec                                                                                                    |
| Type of Business                                                                                                    | the appropriate Yes/No radio button.                                                                                                    |
| Construction                                                                                                    | 14. Add/remove a check mark in the box next to the Yukon                                                                                                    |
| Manufacturing     Natural resource inductries                                                                                   | community/communities that your business operates in                                                                                                    |
| Professions                                                                                                    | near. If applicable, you can use the Select All/Deselect A                                                                                                    |
| Sales                                                                                                    | link to the right of this field                                                                                                    |
| © Wholesales                                                                                                    | 15. Click on the triangle toggle button next to the business t                                                                                                    |
| 6 Brief Description                                                                                                    | category to expand the list. Place a check mark in the                                                                                                    |
| A                                                                                                    | business categories that best outline what goods/service                                                                                                    |
|                                                                                                    | your business supplies.                                                                                                    |
| 7 Describe the Goods and/or Services that you provide                                                                           | <ol> <li>Opdate the 200 character description to summarise your</li> <li>business and the goods/convises it provides. This will</li> </ol>                                                                                                    |
|                                                                                                    | appear on the public search summary results                                                                                                    |
| *                                                                                                    | 17 Update the comprehensive description of your business                                                                                                    |
| erms of lise                                                                                                    | and the goods/services it provides                                                                                                    |
|                                                                                                    |                                                                                                    |

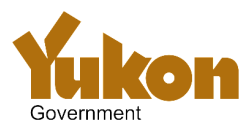

- 19. Click the Yellow **Update Account** button at the bottom of the page.

Contract Services will review and approve all account change requests prior to them appearing on the public website. You will be notified by email once your account has been approved.

- 20. Government of Yukon Contract Services will be notified to review and approve your supplier details before these details appear in the public Supplier Directory. You will receive an automated email notifying you of this.
- 21. While your details are under review, you will not be able to login into your Supplier Directory account.
- 22. You will receive an automated Supplier Directory email notifying you when Contract Services have approved your details.
- 23. Once these details have been approved, they will appear in the public Supplier Directory.
- 24. 1 year from your last account update you will receive an email requiring you to review and update your details.
- 25. In order to ensure the Supplier Directory information is current, failure to update your details when prompted by the system will result in your supplier details being removed from the Supplier Directory. You will then need to register your business information again.

#### How to remove your account and supplier details

In order to remove your account and your supplier details from the public search of the Supplier Directory, follow these instructions:

- 26. Log into the Supplier directory as in steps 1 and 2 (page 8).
- 27. On the account details screen (page 9), click the **Remove My Account** button in the bottom right corner of the screen.

| Contract Services will review and approve all account change requests prior to them appearing on the public website. You will be notified by email once your account | t has been approved. |
|----------------------------------------------------------------------------------------------------|----------------------|
| Update Account Cancel                                                                                                    | Remove My Account    |
| Contact Contract Services                                                                                                    |                      |